Islamic Reels installation setup with firebase

# Description

- Uploaded Date: 1-October-2023
- Project: Islamic reels
- Author: Pioneer developer
- Email: pioneerwebdeveloper@gmail.com
- Contact Telegram or WhatsApp

#### Requirements

You must have Flutter version 3.7.12 or below and Dart version 2.19.6 or below installed.

- Flutter & Dart SDK
- Anyone IDE Android Studio (Recommended), Visual Studio Code or IntelliJ IDEA
- To edit this project you must have Flutter and Dart installed and configured successfully on your computer.
- Set up your editor Install the Flutter and Dart plugins.
- If you have got Android SDK installed and configured, to install Flutter you only need to:
  - Download Flutter SDK from official website and extract it.
  - Add path to previously extracted SDK to your PATH variable
  - Run flutter doctor tool to check if everything is configured correctly.
  - All above steps are mentioned here: https://flutter.dev/docs/get-started/install/

#### **Download Project from Envato**

After successfully purchase Islamic reels download the project from Envato download page

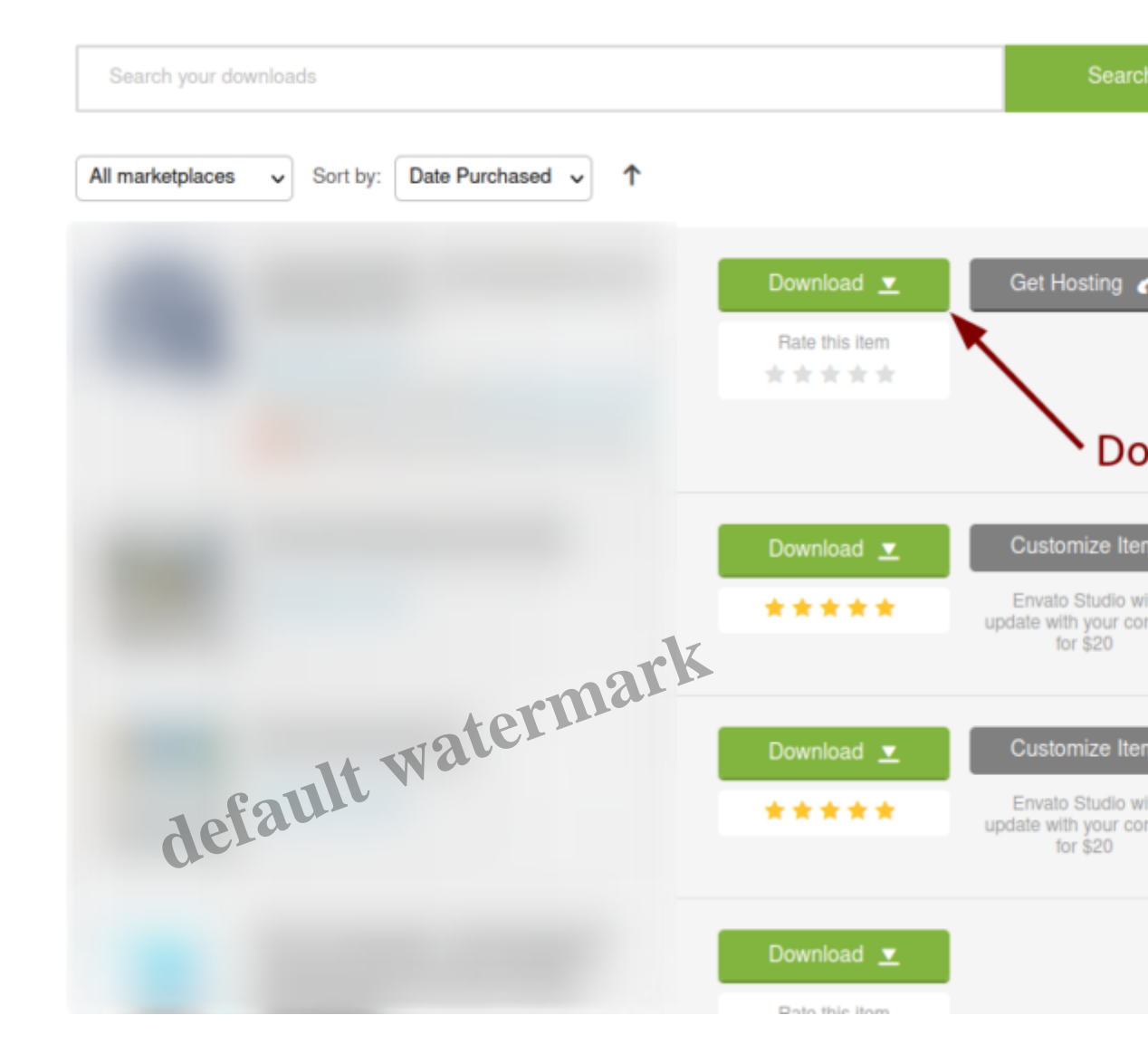

Extract the downloaded file. You will have another zip file named *islamicreels.zip* containing the main project's files and a documentation link. You are reading this documentation, that means you already have theme both.

#### **Firebase Setup**

Search firebase on Your browser. chrome is prefferable, then create new Firebase account with your google account

Click the **Create project** button.

| and growing your buances                                                                                                    |                                                                                                    |
|----------------------------------------------------------------------------------------------------|----------------------------------------------------------------------------------------------------|
| Create a project                                                                                                    |                                                                                                    |
| Firebase projects are<br>containers for your apps<br>Apps in a project share teatures like Real-<br>time DataGazeania Analytics<br> |                                                                                                    |
|                                                                                                    | Create a project     Firebase projects are   containers for your apps     Apps in a project share teatures like/teatime DataBase and Autors     Imp DataBase and Autors |

Fill your project name. you can use anything you want then click continue

| > | Create a project (Step 1 of 3)               |
|---|----------------------------------------------|
|   | Let's start with a name for<br>your project® |
|   | Project name<br>islamicreels2                |
|   | ✔ Islamicreels2-cafc4                        |
|   | continue<br>default watermark                |
|   |                                              |

You are now in your firbase console

click that **android** Logo to register your app for android same for ios too

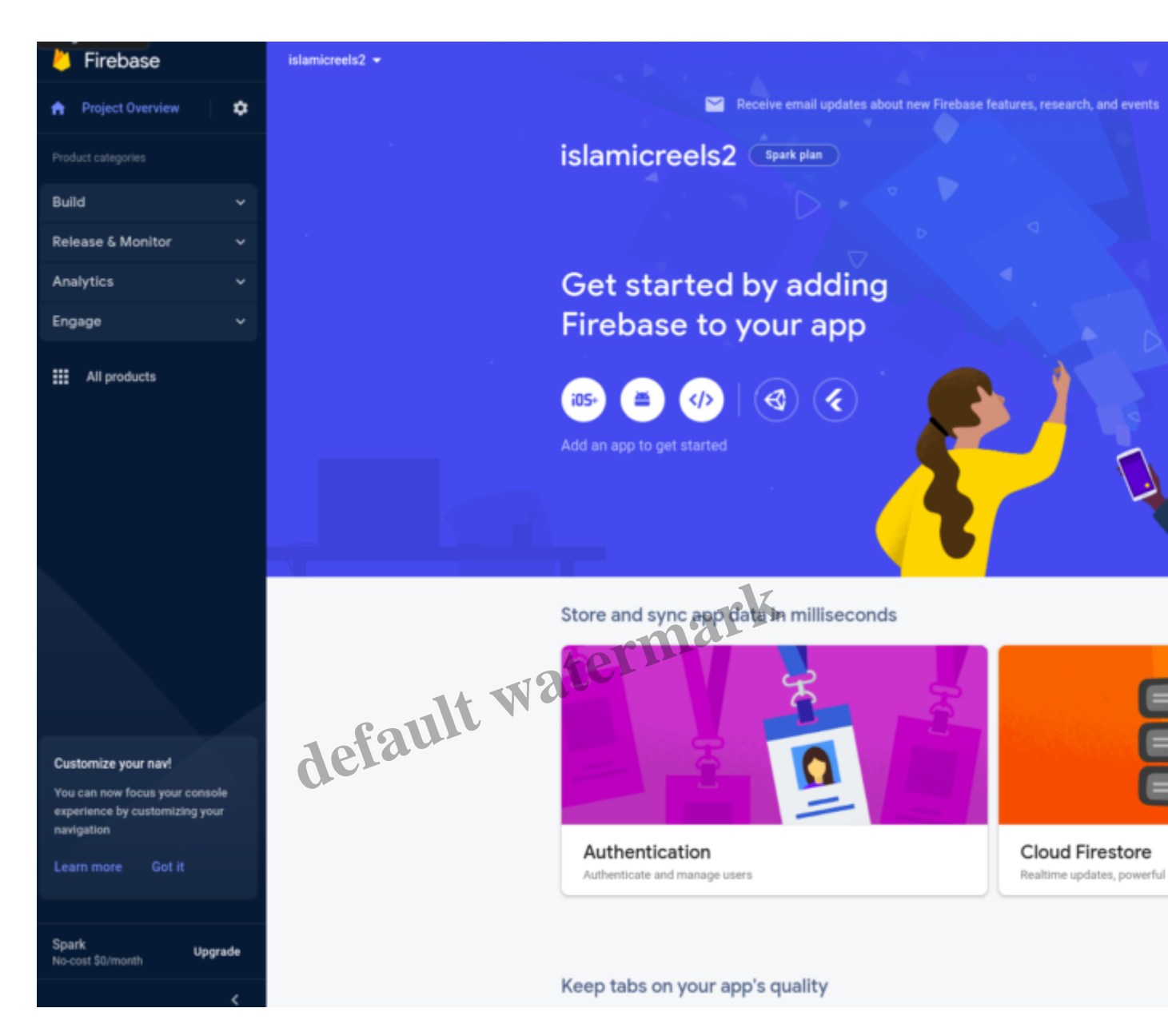

Fill your android package name Please change Your android package name from the one downloaded from code canyon, it should be unique

watch this tutorial on how to change package name click here Youtube

| Android package name ()<br>com.example.islamicreels<br>App nickname (optional) ()<br>islamicreels<br>Debug signing certificate SHA-1 (optional) ()<br>00:00:00:00:00:00:00:00:00:00:00:00:00: |
|----------------------------------------------------------------------------------------------------|
| com.example.islamicreels         App nickname (optional) ⑦         islamicreels         Debug signing certificate SHA-1 (optional) ⑦         00:00:00:00:00:00:00:00:00:00:00:00:00:          |
| App nickname (optional) ()<br>islamicreels<br>Debug signing certificate SHA-1 (optional) ()<br>00:00:00:00:00:00:00:00:00:00:00:00:00:                                                        |
| islamicreels Debug signing certificate SHA-1 (optional) ⑦ 00:00:00:00:00:00:00:00:00:00:00:00:00:                                                                                             |
| Debug signing certificate SHA-1 (optional)<br>00:00:00:00:00:00:00:00:00:00:00:00:00:                                                                                                    |
| 00:00:00:00:00:00:00:00:00:00:00:00:00:                                                                                                    |
| Required for Dynamic Links, and Google Sign-In or phone number support in Auth.<br>Edit SHA-1s in Settings.      Register app                                                                 |
| Register app                                                                                                    |
|                                                                                                    |
| Download and then add config file                                                                                                    |
| Add Firebase SDK                                                                                                    |
|                                                                                                    |

Open The flutter app in your ide Then come to android/app/src/main/AndroidManifest.xml then change package name. use your package name for firabse project

| EXPLORER                       |   | AndroidManifest.xml M X                                                                          |  |                                                                                                    |  |
|--------------------------------|---|--------------------------------------------------------------------------------------------------|--|----------------------------------------------------------------------------------------------------|--|
| SLAMIC-REEL                    |   | android > app > src > main > 🔈 AndroidManifest.xml                                               |  |                                                                                                    |  |
| .dart_tool                     |   | 1 <manifest <="" android="http://schemas.android.com/apk/res/android" p="" xmlns:=""></manifest> |  |                                                                                                    |  |
| > .idea                        |   | 2                                                                                                |  | package="com.example.islamicreels">                                                                                                    |  |
| android                        |   |                                                                                                  |  |                                                                                                    |  |
| > oradie                       |   |                                                                                                  |  |                                                                                                    |  |
| × 200                          |   |                                                                                                  |  | <pre>suses-permission android:name="android.permission.INTERNET" /&gt;</pre>                                                                                                    |  |
| - app                          |   |                                                                                                  |  | CUSES-permission android: name= android.permission.READ_EXTERNAL_STORAGE*/>                                                                                                    |  |
| ~ src                          |   |                                                                                                  |  | <pre>cuses.permission android.name= android.permission.WFITE_EXTERNAL_STORAGE //&gt; uses_permission_android.page.pdf.add.pdf.add.pdf<br/>pdf.add.pdf.add.pdf.add.pdf.add.pdf.add.pdf.add.pdf.add.pdf.add.pdf.add.pdf.add.pdf.add.pdf.add.pdf.add.pdf.add.pdf.add.pdf.add.pdf.add.pdf.add.pdf.add.pdf.add.pdf.add.pdf.add.pdf.add.pdf.add.pdf.add.pdf.add.pdf.add.pdf.add.pdf.add.pdf</pre> |  |
| > debug                        |   |                                                                                                  |  | uses permission android name= android permission. Accessive more state />                                                                                                    |  |
| ∼ main                         |   |                                                                                                  |  | uses-permission android; hame- android; permission; carena />                                                                                                    |  |
| > java                         |   |                                                                                                  |  | uses permission and old name and old permission MODIE AUDIO / SETTINGS* />                                                                                                    |  |
| > kotlin                       |   |                                                                                                  |  | uses permission and out name- and out permission WAKE LOCK" />                                                                                                    |  |
| > res                          |   |                                                                                                  |  | uses permission and out name and rold, permission, VIBRATE" />                                                                                                    |  |
| AndroidManifest.xml            |   |                                                                                                  |  | uses permission and old name and old, permission, READ PHONE STATE" />                                                                                                    |  |
| > profile                      |   |                                                                                                  |  | suses permission android: name="android.permission.READ CONTACTS" />                                                                                                    |  |
| build gradle                   |   |                                                                                                  |  | suses-permission android:name="android.permission.ACCESS FINE LOCATION"/>                                                                                                    |  |
| E upload-keytore ikr           |   |                                                                                                  |  | suses permission android: name="android.permission.ACCESS COARSE LOCATION"/>                                                                                                    |  |
| a uptoad keystoregits          |   |                                                                                                  |  | suses-permission android:name="android.permission.ACCESS_WIFI_STATE"/>                                                                                                    |  |
| > gradie                       |   |                                                                                                  |  | <pre>cuses-permission android:name="android.permission.RECEIVE_BOOT_COMPLETED"/&gt;</pre>                                                                                                    |  |
| <ul> <li>.gitignore</li> </ul> |   |                                                                                                  |  | <pre>cuses-permission android:name="android.permission.FOREGROUND_SERVICE"/&gt;</pre>                                                                                                    |  |
| ar build.gradle                |   |                                                                                                  |  | <pre>suses-permission android:name="android.permission.SHARE_PLUS"/&gt;</pre>                                                                                                    |  |
| Q gradle.properties            |   |                                                                                                  |  |                                                                                                    |  |
| ■ gradlew                      |   |                                                                                                  |  | application                                                                                                    |  |
| 📫 gradlew.bat                  |   |                                                                                                  |  | android: label="Islamic Reels"                                                                                                    |  |
| key.properties                 |   |                                                                                                  |  | android: name="\${applicationName}"                                                                                                    |  |
| O local.properties             |   |                                                                                                  |  | android:120/#~@mlpmap/iC_tauncher>                                                                                                    |  |
| ev settings.gradle             |   |                                                                                                  |  | <a "<="" and="" city="" control="" ity="" of="" th="" the=""></a>                                                                                                    |  |
| build                          |   |                                                                                                  |  |                                                                                                    |  |
| images                         |   |                                                                                                  |  | and rold LaunchMode="singleTop" >0                                                                                                    |  |
| line                           |   |                                                                                                  |  | and roid: theme='0style/LaunchTheme"                                                                                                    |  |
| los                            |   |                                                                                                  |  | android:configChanges="orientation keyboardHidden keyboard screenSize smallestScreenSize                                                                                                    |  |
| ub                             |   |                                                                                                  |  | android:hardwareAcceleraied="true"                                                                                                    |  |
| > linux                        |   |                                                                                                  |  | android:windowSoftInputMode="adjustResize">                                                                                                    |  |
| macos                          |   |                                                                                                  |  |                                                                                                    |  |
| > test                         |   |                                                                                                  |  |                                                                                                    |  |
| > web                          |   |                                                                                                  |  |                                                                                                    |  |
| > windows                      |   |                                                                                                  |  |                                                                                                    |  |
| F .flutter-plugins             |   |                                                                                                  |  |                                                                                                    |  |
| .flutter-plugins-dependencies  |   |                                                                                                  |  | android, name=10.1(utter, embedding, android.NormalTheme*                                                                                                    |  |
| > .gitignore                   |   |                                                                                                  |  | android:resource="@style/NormalTheme"                                                                                                    |  |
| E metadata                     |   |                                                                                                  |  |                                                                                                    |  |
| analysis ontions yaml          |   |                                                                                                  |  |                                                                                                    |  |
| anarysis_options.yann          |   |                                                                                                  |  | and control and control and co              |  |
| publication in the second      |   |                                                                                                  |  | android:resource= *0style/NormalTheme*/>                                                                                                    |  |
| poospectyam                    | M |                                                                                                  |  |                                                                                                    |  |
| / HEADME.md                    |   |                                                                                                  |  |                                                                                                    |  |
|                                |   |                                                                                                  |  | <action android:="" name="android.intent.action.MAIN"></action>                                                                                                    |  |
|                                |   |                                                                                                  |  | <category android:="" name="android.intent.category.LAUNCHER"></category>                                                                                                    |  |
|                                |   |                                                                                                  |  |                                                                                                    |  |
| DUTLINE                        |   |                                                                                                  |  |                                                                                                    |  |
| TIMELINE                       |   |                                                                                                  |  |                                                                                                    |  |
| DEBENDENCIES                   |   |                                                                                                  |  |                                                                                                    |  |

Download google-services json in to android/app or move the file to android/app in the project. then click all next

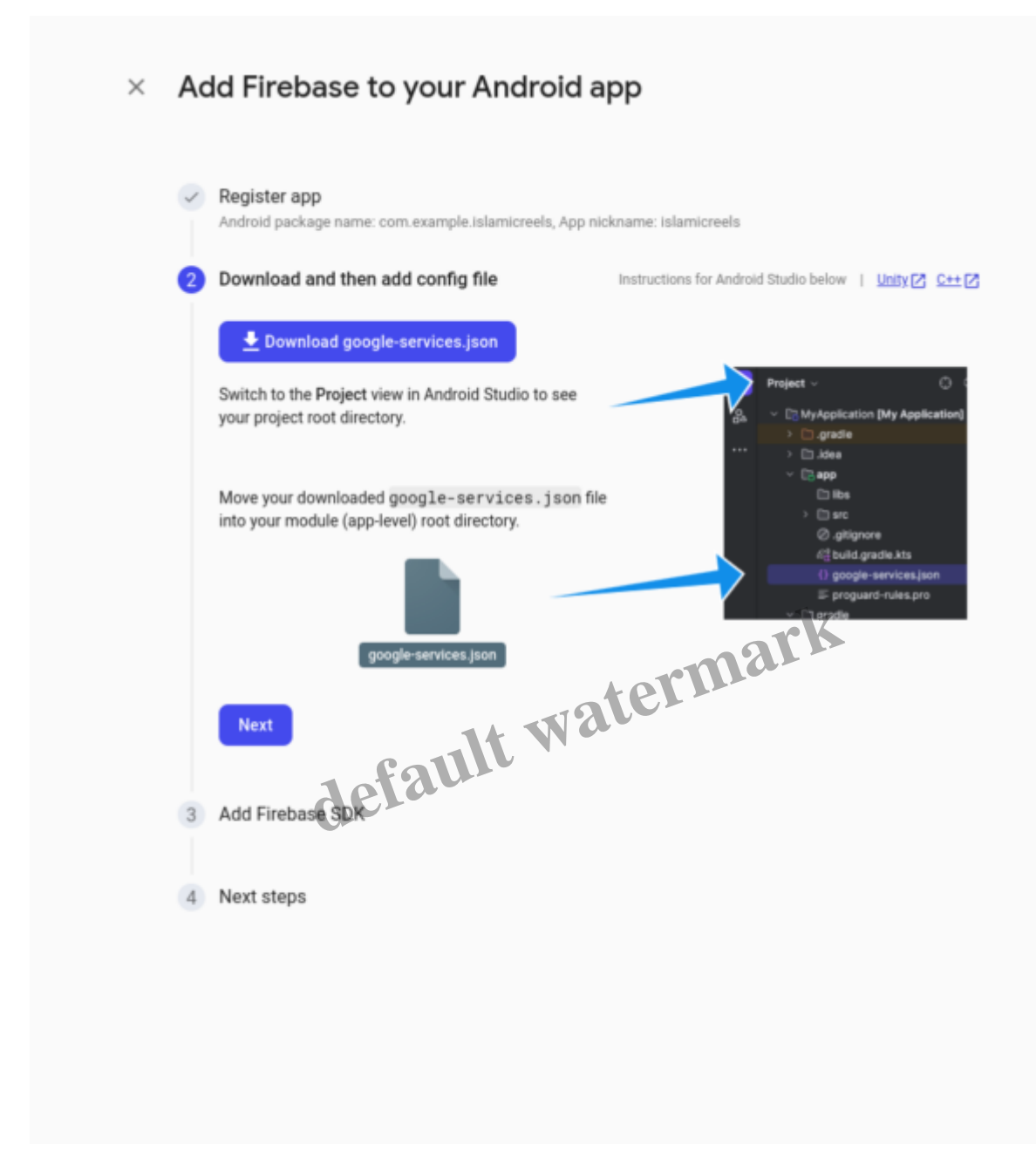

### Click on Build and select Authentication, firestore database and storage

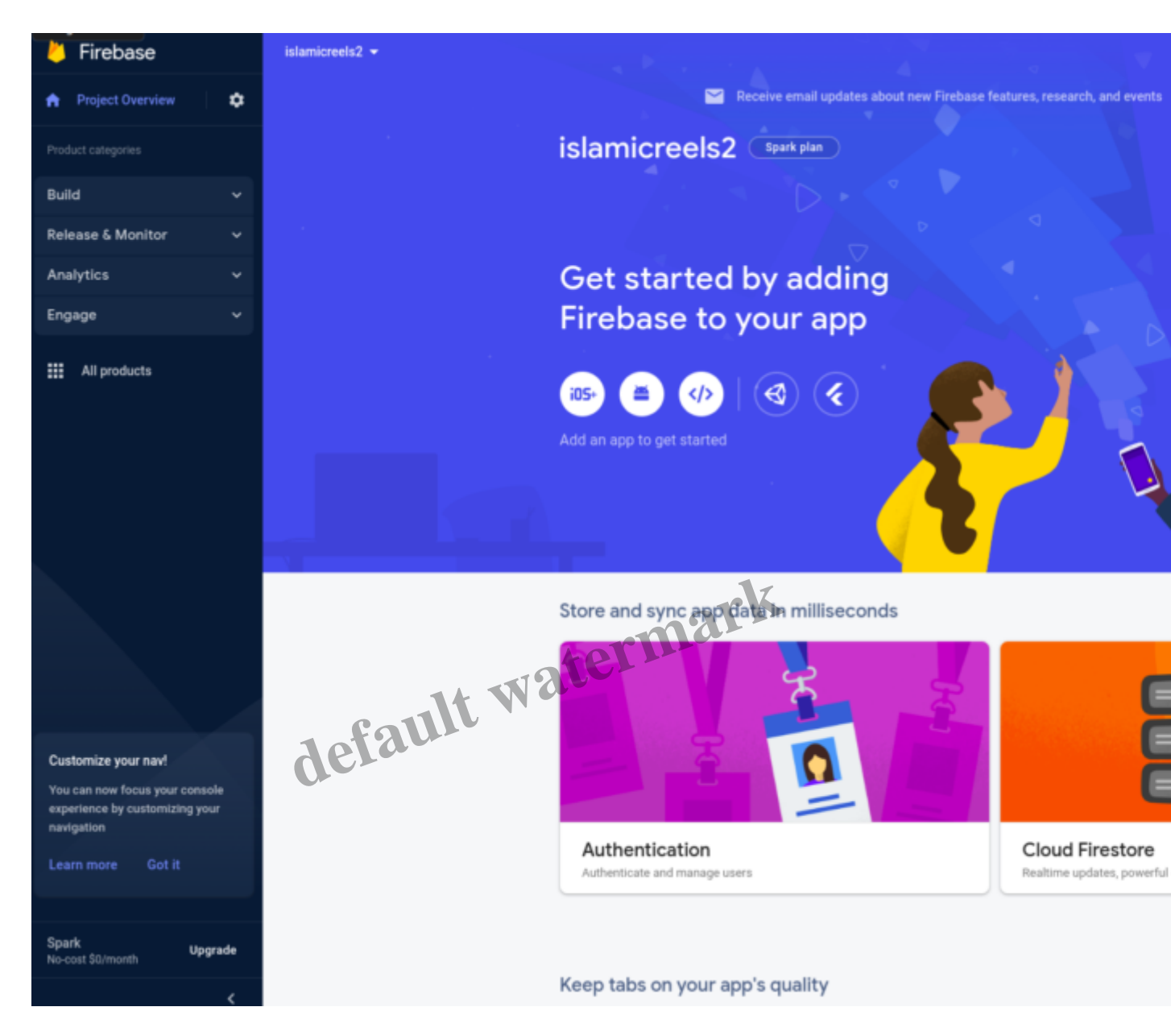

Setup Authentication and enable Email/password

| Configure provider (Step 2 o                                                                     | Step 2 of 2)                                                                                                    |          |  |  |  |  |
|--------------------------------------------------------------------------------------------------|----------------------------------------------------------------------------------------------------|----------|--|--|--|--|
|                                                                                                  | Email/Password                                                                                                    | Enable   |  |  |  |  |
|                                                                                                  | Allow users to sign up using their email address and password. Our SDKs also provide email address verification, password recovery, and email address change primitives. Learn more 💈 |          |  |  |  |  |
|                                                                                                  | Email link (passwordless sign-in)                                                                                                    | Enable   |  |  |  |  |
|                                                                                                  |                                                                                                    |          |  |  |  |  |
|                                                                                                  |                                                                                                    |          |  |  |  |  |
| Anonymous                                                                                        | $\otimes$                                                                                                    | Disabled |  |  |  |  |
| Anonymous                                                                                        | ⊗<br>mark                                                                                                    | Disabled |  |  |  |  |
| Anonymous                                                                                        | wthentication Vatermark                                                                                                    | Disabled |  |  |  |  |
| Anonymous  Advanced  SMS Multi-factor A  Allow your users to add and two steps, using SMS. Learn | withentication attended to their account. Once enabled, integration more                                                                                                    | Disabled |  |  |  |  |

Then Setup Firestore database and Storage. make sure check **start in test mode** you can change it later.

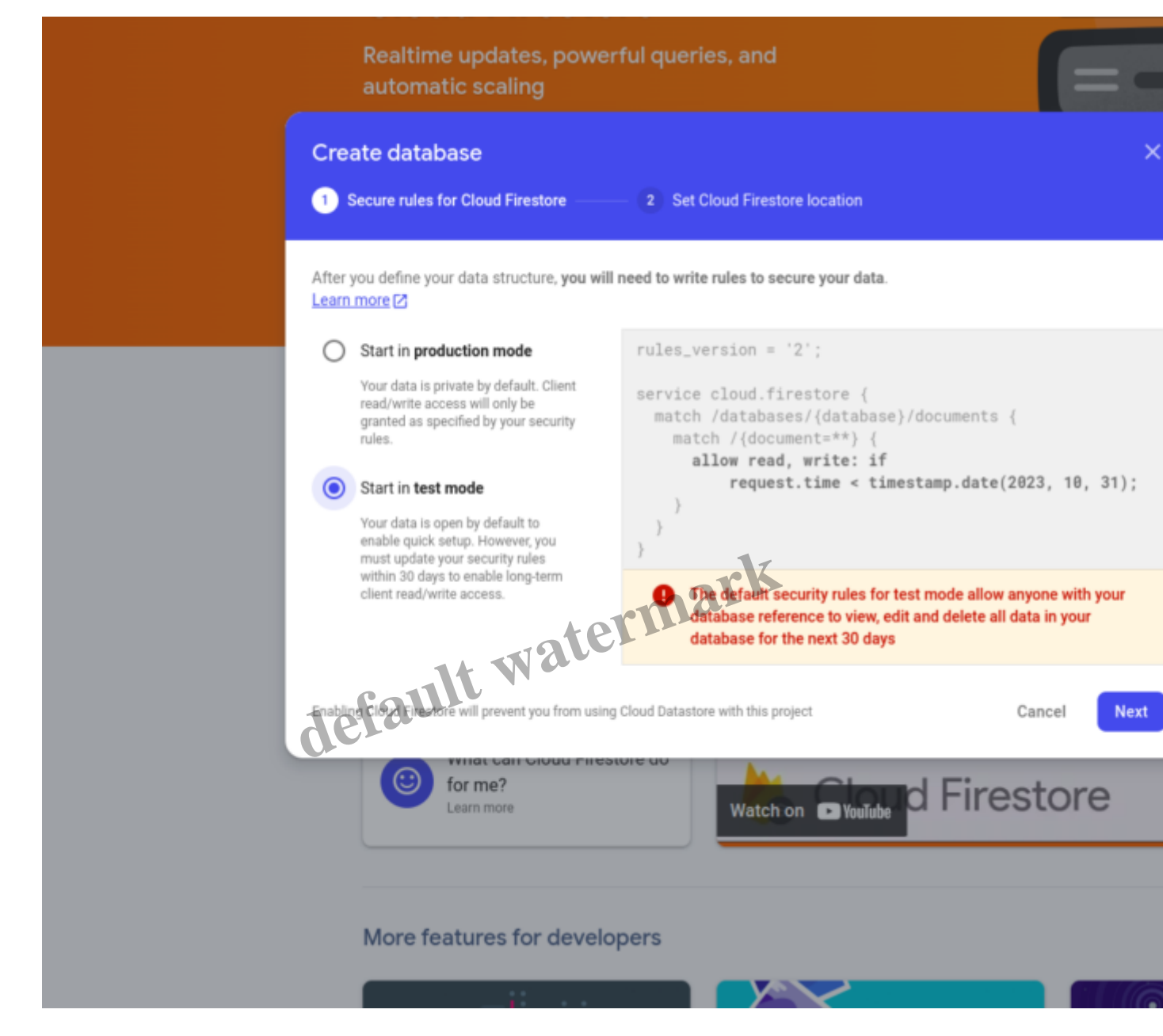

In /lib/views/screens/News/wp-api.dart change Uri.parse("https://islamdaily.akonlinetutor.com/wp-json/wp/v2/posts"), to your link change "https://islamdaily.akonlinetutor.com

| EXPLORER                                          | 0 | post_p                                                        | ge_screen.dart 🔿 news_screen.dart M 🔿 wp-api.dart 🗙                                                                                                    |
|---------------------------------------------------|---|---------------------------------------------------------------|----------------------------------------------------------------------------------------------------|
| ✓ ISLAMIC-REELS-MASTER                            |   | lib > views > screens > News > 💿 wp-api.dart > 💮 fetchWpPosts |                                                                                                    |
| .dart_tool                                        |   |                                                               | <pre>mport 'package:http/http.dart' as http; The file name 'wp-api.dart' isn't a snake_case identifie</pre>                                                   |
| > .idea                                           |   |                                                               | <pre>aport 'dart:convert';</pre>                                                                                                    |
| > android                                         |   |                                                               | uturesListsdynamic>> fetchWoPosts() async {                                                                                                    |
| > build                                           |   |                                                               | const maxRetries = 3:                                                                                                    |
| > images                                          |   |                                                               | var retries = 0;                                                                                                    |
| > ios                                             |   |                                                               |                                                                                                    |
| ~ ib                                              |   |                                                               | while (true) {                                                                                                    |
| controllers                                       |   |                                                               | try {                                                                                                    |
| @ auth_controller.dart                            |   |                                                               | <pre>final response = await http.get(</pre>                                                                                                    |
| comment_controller.dart                           |   |                                                               | <pre>"UTI.parse("https://islandally.akonlinetutor.com/wp-json/wp/v2/posts");<br/>badars: ("threathy islandally.akonlinetutor.com/wp-json/wp/v2/posts");</pre> |
| oprofile_controller.dart                          |   |                                                               | neaders: { Accept : application/json },                                                                                                    |
| search_controller.dart                            |   |                                                               |                                                                                                    |
| o upload_video.dart                               |   |                                                               | <pre>if (response.statusCode == 200) {</pre>                                                                                                    |
| 🔿 video_controller.dart                           |   |                                                               | <pre>var convertedDataToJson = jsonDecode(response.body);</pre>                                                                                               |
| > generated                                       |   |                                                               | return convertedDataToJson;                                                                                                    |
| > 110n                                            |   |                                                               | ) else (                                                                                                    |
| ✓ models                                          |   |                                                               | <pre>throw NetworkException("Failed to load posts: \${response.statusCode}");</pre>                                                                           |
| Cache dart                                        |   |                                                               |                                                                                                    |
| Commont dart                                      |   |                                                               | <pre>/ catch (e) {     if (catring &lt; mayPetring) {         // catching &lt; mayPetring) {         // catching </pre>                                       |
| S user dart                                       |   |                                                               | retries +:                                                                                                    |
| <ul> <li>user.uait</li> <li>video datt</li> </ul> |   |                                                               | await Future.delayed(const Duration(seconds: 2)):                                                                                                    |
| G video.dart                                      |   |                                                               | continue;                                                                                                    |
| <ul> <li>Views</li> </ul>                         |   |                                                               | } else {                                                                                                    |
| <ul> <li>screens</li> </ul>                       |   |                                                               | <pre>throw NetworkException("Failed to load posts: \$e");</pre>                                                                                               |
| > account_check                                   |   |                                                               |                                                                                                    |
| ✓ Ads                                             |   |                                                               |                                                                                                    |
| ad_helper.dart                                    |   | 30                                                            |                                                                                                    |
| > auth                                            |   |                                                               |                                                                                                    |
| > forget_password                                 |   |                                                               | uture fetchWoPostImageUrl(url) async (                                                                                                    |
| Vews                                              |   |                                                               | const maxRetries = 3;                                                                                                    |
| news_screen.dart                                  |   |                                                               | var retries = 0; A                                                                                                    |
| post_page_screen.dart                             |   |                                                               |                                                                                                    |
| 🔿 wp-api.dart                                     |   |                                                               | while (true) {                                                                                                    |
| ✓ settings                                        |   |                                                               |                                                                                                    |
| 🔿 about.dart                                      |   |                                                               | /inal response = await http://                                                                                                    |
| 6 feedback_user.dart                              |   |                                                               | <pre>.gec(0f1.parse(uf1), meaders: { Accept : "application/json");</pre>                                                                                      |
| feedback.dart                                     |   |                                                               | if (response.statusCode == 200) {                                                                                                    |
| Settings.dart                                     |   |                                                               | <pre>var convertDatatoJson = [son.decode(response.body);</pre>                                                                                                |
| widgets_f-p                                       |   |                                                               | return convertDatatoJson;                                                                                                    |
| o button_login.dart                               |   |                                                               | } else {                                                                                                    |
| input_field.dart                                  |   |                                                               | <pre>throw NetworkException("Failed to load image: \${response.statusCode}");</pre>                                                                           |
| profile_edit_screen.dart                          |   |                                                               |                                                                                                    |
| S text_field_container.dart                       |   |                                                               | ) catch (e) (                                                                                                    |
| 🔿 add video screen.dart                           |   |                                                               | IT (retries < maxRetries) {                                                                                                    |
| Comment screen.dart                               |   |                                                               | await Future.delayed                                                                                                    |
| > OUTLINE                                         |   |                                                               | const Duration(seconds: 2)); // Wait for 2 seconds before retrying // Future.delayed                                                                          |
| > TIMELINE                                        |   |                                                               | continue; // Retry the request                                                                                                    |
| > DEPENDENCIES                                    |   | 54                                                            | }else {                                                                                                    |

if nothing works Contact Us through Telegram or Whatsapp

## Category

1. Uncategorised

Date Created 1 October 2023 Author abdi-musa